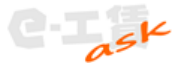

### 初期設定編

初回起動時にデータベースの作成画面が表示されます。

#### データベース選択

"新規作成"をクリックします。 ※パソコンの入替等行った場合には "既存のファイルを選択"でデータベースを 選択します。

データベース作成先を選択して保存をクリック します。 ecaMainSQLite.dbの名前でデータベースが

作成されます。

※Windows0S の場合はマイドキュメントにデータ ベースが作成されます。

MacOS の場合は書類にデータベースが作成されます。

"データベースを新規作成"をクリックすると データベースを作成後 e-工賃 ask が起動します。 作成まで多少時間がかかる場合があります。

データベースの暗号化する。 データベースを暗号化するに☑をいれた場合 キーワードを入力して作成しますが、 び 万が一、キーワードを忘れた場合、データベース を開くことはできませんのでご注意ください。

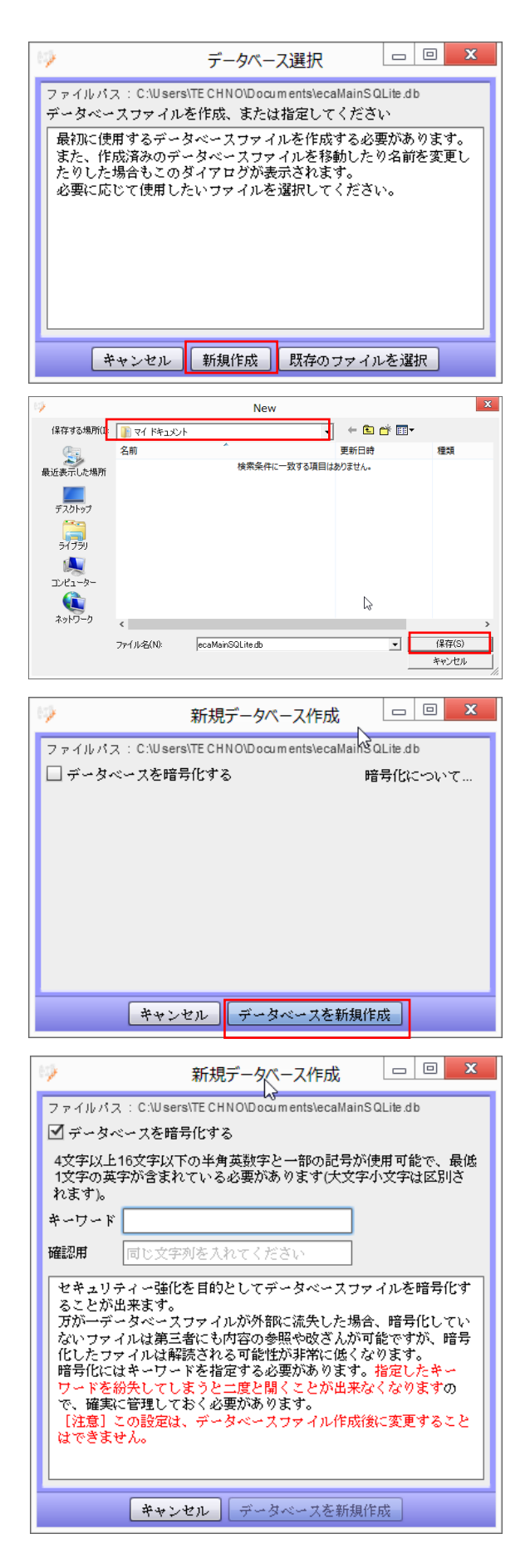

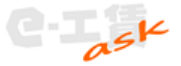

# e-工賃 ask のアカウント作成

e-工賃 ask をご利用の場合は e-工賃のアカウントを作成する必要があります。 e-工賃のアカウントを既に作成済の場合はユーザー I Dとパスワードを入力してください。

| ジ IDとパスワードの設定                                                         |   | × |
|-----------------------------------------------------------------------|---|---|
| ** e-工賃askをお使いいただくにはe-工賃のユーザアカウントが必要です **                             | ĸ |   |
| ユーザIDとパスワードの入力     まだアカウントをお持ちでない方はこちら       ID     ユーザ登録       パスワード |   |   |
| ☑ このID,パスワードを使用して自動ログインする                                             |   |   |
| 認証する キャンセル                                                            |   |   |
|                                                                       |   |   |

## ① e -工賃のユーザーアカウントを新規作成する場合

| ユーザー登録をクリックすると e -工賃の Web -<br>に移行します。         | サイト まだアカウントをお持ちでない方はこちら<br>ユーザ登録                                                                                                    |
|------------------------------------------------|----------------------------------------------------------------------------------------------------|
| 表示されたら新規ユーザー登録をクリック<br>します。<br>新規ユーザ<br>登録     | でする                                                                                                    |
| e-工賃 Web 版の利用規約を確認の上、"利用<br>規約に同意します"をクリックします。 | <text><text><text><text><text><text><text><text><text><text><list-item><list-item><list-item></list-item></list-item></list-item></text></text></text></text></text></text></text></text></text></text> |
| e−工賃のユーザー登録画面が表示されます<br>ので、入力してアカウント作成して下さい。   |                                                                                                    |

アカウント作成後は、e-工賃のユーザーアカウント作成済の場合(次項説明)をご覧ください。

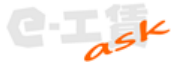

Т

# ② e-工賃のユーザーアカウントを作成済の場合

Web サイト版 e-工賃を利用している場合は 現在ご利用中の、ユーザーID とパスワードを 入力して"認証する"をクリックすると e-工賃 ask が起動します。

| ユーザIDとパスワードの入力 |  |  |  |  |
|----------------|--|--|--|--|
| ID             |  |  |  |  |

|       | 1 |
|-------|---|
| パスワード |   |
|       |   |

☑ このID,パスワードを使用して自動ログインする

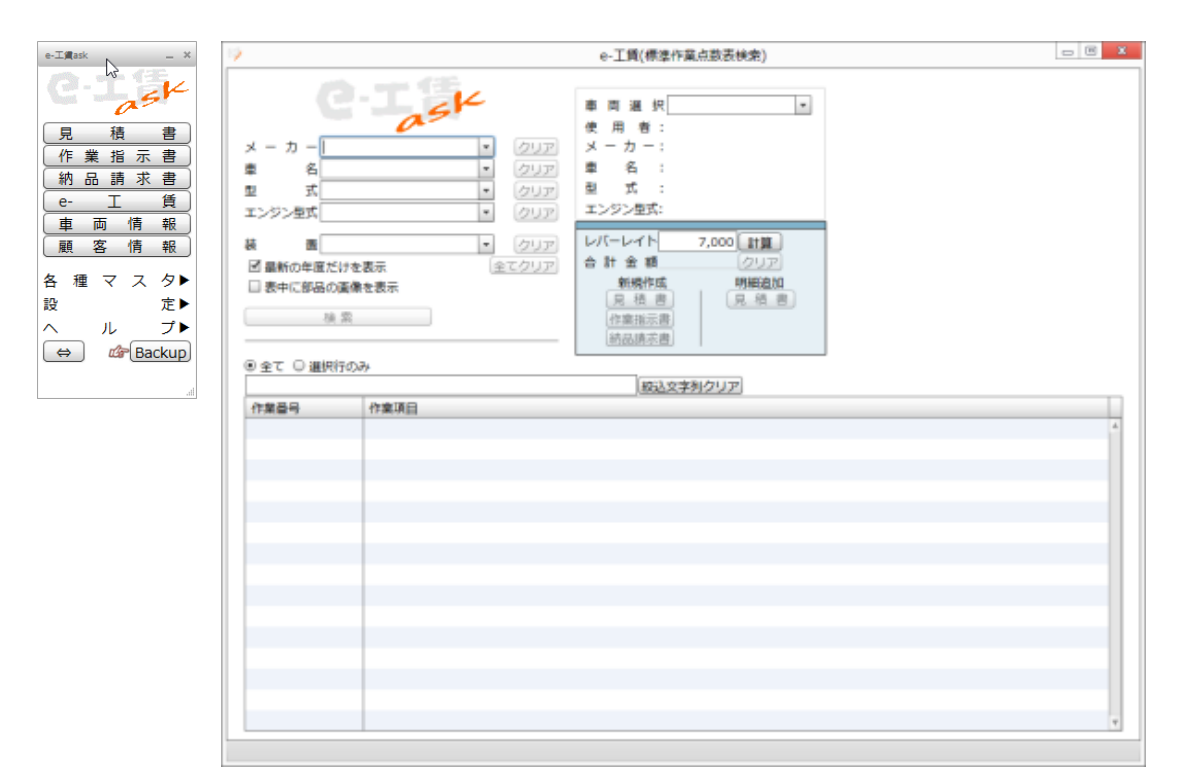